Po zatwierdzeniu formularza w zakładce "złożone dokumenty" należy wybrać opcję zapłać online.

| Twój <b>mikrorachunek podatkowy</b> |                      |                   | rachunek podatkow                                                                                                    |  |
|-------------------------------------|----------------------|-------------------|----------------------------------------------------------------------------------------------------|--|
| Data złożenia:                      | 24.02.2021, 12:06:45 | Status:           | PIT poprawnie złożony<br>(status 200)                                                                                       |  |
| Numer referencyjny:                 |                      | Status płatności: | Transakcja nie została<br>zrealizowana – spróbuj<br>ponownie później.<br>Pamiętaj, aby w terminie<br>zapłacić swój podatek. |  |
| Sposób rozliczenia:                 | Indywidualnie        |                   |                                                                                                    |  |
|                                     |                      | <                 | Kwota do zapłaty:<br>6 Zł                                                                                                   |  |

Wymagane jest podanie aktualnego adresu email.

| Pesel                                                          |  |
|----------------------------------------------------------------|--|
|                                                                |  |
| Urząd skarbowy<br>DRUGI URZĄD SKARBOWY KRAKÓW                  |  |
| Twój mikrorachunek podatkowy                                   |  |
| P 1010 007'                                                    |  |
| Kod formularza                                                 |  |
| PIT-37                                                         |  |
| Kod podatku                                                    |  |
| PIT                                                            |  |
| Okres zobowiązania                                             |  |
| 20R                                                            |  |
|                                                                |  |
| Kwota                                                          |  |
| 6,00                                                           |  |
|                                                                |  |
| Twói adres email                                               |  |
| Adres email wymagany jest do wysłania potwierdzenia płatności. |  |
| Twój adres email                                               |  |
| Adres email jest nieprawidłowy                                 |  |
|                                                                |  |
|                                                                |  |
|                                                                |  |

Wybieramy opcję "banki spółdzielcze" i klikamy "dalej".

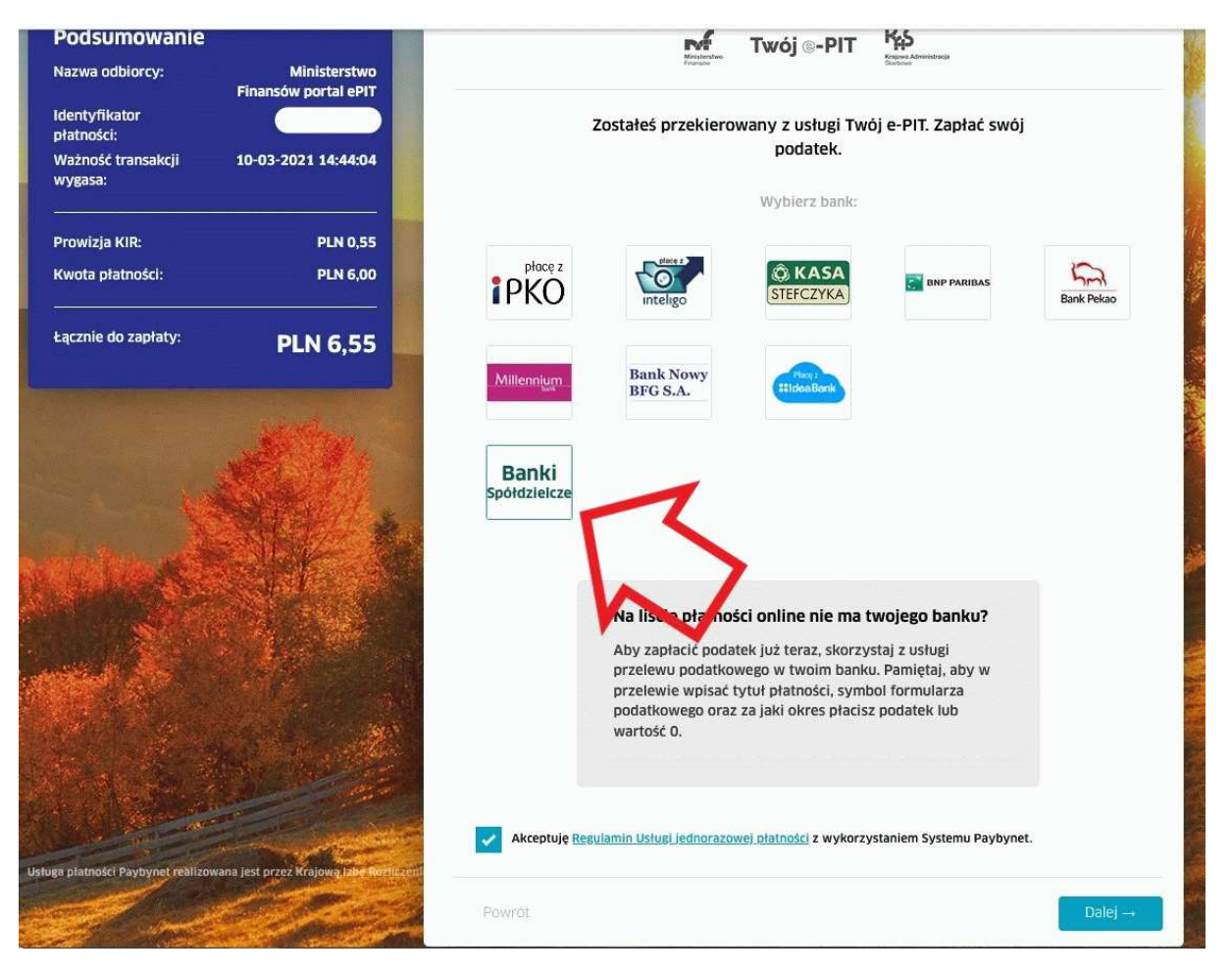

Bank można wybrać z rozwijanej listy lub po wpisaniu części nazwy w polu wyszukiwania.

| Podsumowanie<br>Nazwa odbiorcy: Nie<br>Finansky o | Wybierz swój bank          |  |
|---------------------------------------------------|----------------------------|--|
| identyfikatur C                                   | Wybierz województwo        |  |
| Watność transakcji 10-03-2021<br>wygasa:          | - wytietz -                |  |
| Prowizja KIR:                                     | Wytherz oddział            |  |
| Kwata platności                                   | PLN 6.03                   |  |
| Lacznie do zapłaty: PLN                           | 16,55                      |  |
|                                                   | Wyszukaj bank spółdzielizy |  |
| ALANDIA DESIGNATION                               | U. Mas                     |  |

| Formatka przelewu zostanie automatycznie wypełniona odpowiednimi danymi |
|-------------------------------------------------------------------------|
|-------------------------------------------------------------------------|

| Krok 2. Przelew z rachunku 23 86120003 0010 0016 9329 0026 (Dostępne środki: |                                                                            |     |  |  |
|------------------------------------------------------------------------------|----------------------------------------------------------------------------|-----|--|--|
| rok 3. Przelew na rachunek                                                   | 90 10100071                                                                |     |  |  |
| rok 4. Dane do przelewu                                                      |                                                                            |     |  |  |
| Numer rachunku organu<br>podatkowego                                         | 90 1010007*                                                                |     |  |  |
| Nazwa i adres odbiorcy                                                       | DRUGI URZĄD SKARBOWY KRAKÓW KROWODERSKICH ZUCHÓW 2 31-272 KRAKÓW<br>POLSKA |     |  |  |
| Typ identyfikatora                                                           | P - PESEL                                                                  |     |  |  |
| NIP lub identyfikator<br>uzupełniający płatnika                              |                                                                            |     |  |  |
| Okres rozliczenia                                                            | R - Rok 2020                                                               |     |  |  |
| Symbol formularza lub<br>płatności                                           | PIT-37                                                                     |     |  |  |
| Identyfikacja zobowiązania                                                   | 0                                                                          |     |  |  |
|                                                                              | (rodzaj dokumentu np. decyzja, tytuł wykonawczy, postanowienie)            |     |  |  |
| Kwota przelewu                                                               | 6,55                                                                       | PLN |  |  |
| Data wykonania przelewu                                                      | 2021-03-10                                                                 |     |  |  |
|                                                                              |                                                                            | -   |  |  |

Kontakt • Strona Główna • Instrukcja • Wymagania • Film instruktażowy • Tabela kursów walut

## Dyspozycję przelewu potwierdzamy kodem z SMS lub w aplikacji mobilnej.

| Autoryzacja przelewu: PayByNet US / C                 | ło                                                                                            |           |        |
|-------------------------------------------------------|-----------------------------------------------------------------------------------------------|-----------|--------|
| Typ przelewu                                          |                                                                                               |           |        |
| Rachunek nadawcy                                      | 23 86120003 0010 0016 9329 0026                                                               |           |        |
| Numer rachunku organu<br>podatkowego                  | 90 10100071   (901010007   )   NBP Centrala -B2B-2   ul.Świętokrzyska 11/21   00-919 Warszawa |           |        |
| Nazwa i adres organu podatkowego                      | DRUGI URZĄD SKARBOWY KRAKÓW KROWODERSKICH ZUCHÓW 2 31-<br>POLSKA                              | -272 KRAK | ÓW     |
| Typ identyfikatora                                    | P - PESEL                                                                                     |           | 2      |
| NIP lub identyfikator uzupełniający<br>płatnika       |                                                                                               |           |        |
| Okres rozliczenia                                     | R - Rok<br>2020                                                                               |           |        |
| Symbol formularza lub płatności                       | PIT-37                                                                                        |           |        |
| Identyfikacja zobowiązania                            |                                                                                               |           |        |
| Kwota przelewu                                        | 6,55 PLN                                                                                      |           |        |
| Data wykonania przelewu                               | 2021-03-10                                                                                    |           |        |
| Powiadomienie autoryzacyjne nr 1 z<br>dnia 2021-03-10 | Pozostań na tej stronie i potwierdź operację w aplikacji mobilnej (9:24)                      | )         |        |
|                                                       |                                                                                               | Anului    | Wstecz |

Status płatności zostanie zaktualizowany na stronie podatki.gov.pl.

| vój <b>mikrorachunek podatk</b> o | owy                              |                   | rachunek podatkowy                                                                        |
|-----------------------------------|----------------------------------|-------------------|-------------------------------------------------------------------------------------------|
| Data złożenia:                    | 24.02.2021, 12:06:45             | Status:           | PIT poprawnie złożony<br>(status 200)                                                     |
| Numer referencyjny:               | d3b849fb6582b43b5ab3790a2c296755 | Status płatności: | Transakcja została<br>zaakceptowana. Twoja<br>wpłata trafi na konto<br>urzędu skarbowego. |
| Sposób rozliczenia:               | Indywidualnie                    |                   |                                                                                           |
|                                   |                                  |                   | Kwota do zapłaty:<br>6 <b>Zł</b>                                                          |